## FA - Reservierungen

Innerhalb dieses Programms werden Reservierungen für einen Fertigungsauftrag bearbeitet.

Wählen Sie dazu einen Auftrag aus dem Baumdiagramm aus, um einzelheiten (reservierte Einheiten) einzusehen. Über die Buttons "+" / "-" können dann weitere Mengen hinzugefügt oder verringert werden.

Im unteren Teil des Formulars werden die Einheiten abgerufen, welche auch von anderen Fertigungsaufträgen verwendet werden:

| 🔓 FA-Reservierungen                                                                                                    |                                                                                                    |                                                                                 |                                                          |                                                                                                    |                     | 8 22 |
|----------------------------------------------------------------------------------------------------|----------------------------------------------------------------------------------------------------|---------------------------------------------------------------------------------|----------------------------------------------------------|----------------------------------------------------------------------------------------------------|---------------------|------|
| FA Reservierungen bearbeiten                                                                                                    |                                                                                                    |                                                                                 |                                                          |                                                                                                    |                     | 0    |
| $\bigcirc$                                                                                                    | Neue Einheit reservi                                                                                                    | ieren 🗲                                                                         | ) Alle <u>R</u> eservieru                                | ungen entfernen                                                                                                    |                     |      |
| □         10076 [Antiket UE000051 - Butter/Chean]         ▲           □         →Rei: 100 [Antiket R200000 - B0074 (BUTTER)]         →Rei: 100 [Antiket R200000 - B0074 (BUTTER)]           □         →Rei: 20 (Antiket AM00003 - Ab Good Verchützige)         →Rei: 30 (Antiket AM00003 - Ab Good Verchützige)           □         →Rei: 30 (Antiket AM00003 - Ab Good Verchützige)         →Rei: 30 (Antiket AM00003 - Ab Good Verchützige)           □         →Rei: 30 (Antiket AM00003 - Ab Good Verchützige)         →Rei: 30 (Antiket AM00003 - Ab Good Verchützige)           □         →Rei: 30 (Antiket AM00003 - Ab Good Verchützige)         →Rei: 30 (Antiket AM00003 - Ab Good Verchützige)           □         →Rei: 30 (Antiket AM00003 - Ab Good Verchützige)         →Rei: 30 (Antiket VM00007 - Cheat Good Verchützige)           □         →Abrut 1 (Ab unteroge: 12000 Rüczigenendlet: 17160)         □ | Reservierte Einheiten des FA<br>Einheit-Nr. Artikel-Nr<br>621 RZ00031600<br>Lagerot (BB<br>8215 RZ00031600<br>Lagerot (BB<br>Einheiten des FA, die auch von<br>Einheiten 4s: FA, die auch von<br>Einheiten 4r. Artikel-Nr. | Charge [<br>66<br>341<br>Summe F<br>n anderen FA reserviert si<br>FA/Abruf/Pos. | Datum Verfall 15.01.2017 15.01.2017 Res./Rückgem. ind Re | Reservient         "" "+"]           8,72] kg "" "+"]         10] kg "" "+"]           10] kg "" "+"]         18,72] kg [ | Verfügbar<br>0<br>0 |      |
|                                                                                                    | 1                                                                                                    |                                                                                 |                                                          |                                                                                                    |                     |      |

Links sehen Sie die Strukturauflösung der vorhandenen Fertigungsaufträge und die beinhaltenden Reservierungen.

Dieses Strukturdiagramm ist auffaltbar und enthält somit die untergeordneten Positionen zum ausgewählten Artikel.

| 回 10076 (Artikel: UE000051 - Butter/Cream)           | * |  |  |  |
|------------------------------------------------------|---|--|--|--|
| Ė······Abruf 1 (Abrufmenge: 1000 Rückgemeldet: 45)   |   |  |  |  |
| Pos. 10 (Artikel: RZ000300 - BODY BUTTER)            |   |  |  |  |
| Pos. 20 (Artikel: AM000049 - CS,DOSE,250ml,beige)    |   |  |  |  |
| Pos. 30 (Artikel: AM000003 - Alu Siegel Verschlüsse) |   |  |  |  |
| Pos. 40 (Artikel: AM000033 - DOSE 250ml braun matt)  |   |  |  |  |
| 🖕 10076 (Artikel: VK000007 - Duschgel Plus)          |   |  |  |  |
| Abruf 1 (Abrufmenge: 12000 Rückgemeldet: 0)          |   |  |  |  |
| 🖕 10077 (Artikel: VK000007 - Duschgel Plus)          |   |  |  |  |
| ṫAbruf 1 (Abrufmenge: 28500 Rückgemeldet: 17160)     |   |  |  |  |
|                                                      |   |  |  |  |

**Rechts** werden nach dem Anwählen einer Position aus der Struktur die reservierten Mengen angezeigt.

Ist ein weiterer Bedarf an Reservierungen gegeben, so können diese hierüber nachgebucht werden, vorausgesetzt es sind Bestände vorhanden.

| Reservierte Einheiten des FA   |            |        |               |            |              |  |  |
|--------------------------------|------------|--------|---------------|------------|--------------|--|--|
| Einheit-Nr.                    | Artikel-Nr | Charge | Datum Verfall | Reserviert | Verfügbar    |  |  |
| 621                            | RZ00031600 | 86     | 15.01.2017    | 8,72       | kg "_" "+" 0 |  |  |
| Lagerort                       | BB         |        |               |            |              |  |  |
| 8215                           | RZ00031600 | 341    | 15.01.2017    | 10         | kg "_" "+" 0 |  |  |
| Lagerort                       | BB         |        |               |            |              |  |  |
|                                |            |        |               |            |              |  |  |
|                                |            |        |               |            |              |  |  |
|                                |            |        |               |            |              |  |  |
|                                |            |        |               |            |              |  |  |
|                                |            |        |               |            |              |  |  |
| Summo Pos /Piickaam 19.72 ka 0 |            |        |               |            |              |  |  |
|                                |            | Summ   |               | 10,72      | ry U         |  |  |

Durch anklicken von "-" oder "+" werden dann Mengen hinzugefügt oder entfernt.

Sollen jedoch komplett neue Einheiten reserviert werden, klicken Sie bitte auf

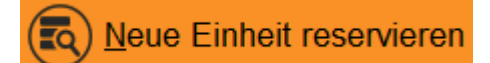

Es öffnet sich ein neues Fenster:

| 🍟 La | gerreserv                           | ierung zu Fertigungsau | ıftrag                |                |              |           |                         | 23       |
|------|-------------------------------------|------------------------|-----------------------|----------------|--------------|-----------|-------------------------|----------|
| Ω    | ¶ N                                 | eue Einhe              | it rese               | rvieren        |              |           |                         | 0        |
|      |                                     |                        |                       |                |              |           | <b>(3)</b>              | bbrechen |
| FA-N | lr.                                 | 10073 Abru             | f <u>1</u> P          | Position 20 of | fener Bedarf | 544       | incl. Bereitstellung 📃  |          |
| Verw | endbare                             | Buchungseinheiten      |                       |                |              |           |                         |          |
| Einh | eiten-Nr.                           | Artikel-Nr.            | Charge                | Verfall        | Menge        | Verfügbar | Lager                   |          |
| 1574 | 16                                  | AM000049               |                       |                | 44 Stk       | 44 Stk    | Hauptlager - Regallager |          |
| 1582 | 21                                  | AM000049               |                       |                | 016 Stk      | 016 Stk   | Hauptlager - Regallager |          |
| 1582 | 20                                  | AM000049               |                       |                | 016 Stk      | 016 Stk   | Hauptlager - Regallager |          |
| 1582 | 22                                  | AM000049               |                       |                | 016 Stk      | 016 Stk   | Hauptlager - Regallager |          |
| 1582 | 23                                  | AM000049               |                       |                | 016 Stk      | 016 Stk   | Hauptlager - Regallager |          |
| 1582 | 24                                  | AM000049               |                       |                | 016 Stk      | 016 Stk   | Hauptlager - Regallager |          |
| 1633 | 38                                  | AM000049               |                       |                | 8624 Stk     | 8624 Stk  | Aussenlager Rödermark   | -        |
| Re   | servieru                            | ngsdaten               |                       |                |              |           |                         |          |
| Arti | kel [                               |                        |                       |                |              |           |                         |          |
| Bes  | Bestand Zu reservierende Menge 0,00 |                        |                       |                |              |           |                         |          |
| Ver  | fügbar [                            |                        |                       |                |              |           |                         |          |
| -    |                                     |                        | and the second second |                |              |           |                         |          |

Wählen Sie nun den Zielartikel aus der Liste aus und geben die zu reservierende Menge an. Um die Reservierung zu bestätigen, klicken Sie anschließend auf

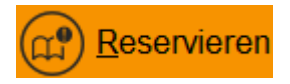